# SYRD245-1N-N 2.45 GHz RFID Network Reader User Manual

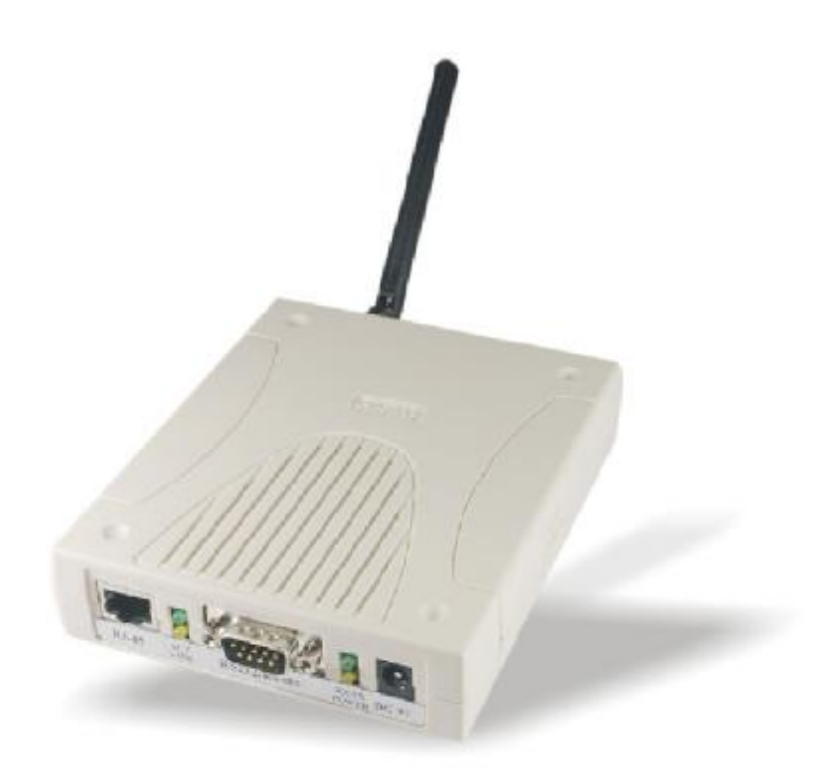

Version 1.3 2019/01/22

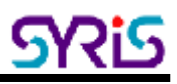

# I . Product Specification

| Communication         | 2.45 GHz Support read and write               |
|-----------------------|-----------------------------------------------|
| Frequency             | 2.40~2.48 GHz                                 |
| Channel               | 316                                           |
| RSSI                  | 0-255                                         |
| LQI                   | 0-255                                         |
| Programmable          | Set Parameters                                |
| LED                   | Multi-LED visual indication                   |
| Ethernet              | 10/100 base-T Ethernet (RJ-45)                |
| RS-232                | RX, TX                                        |
| Protocols             | ICMP, ARP, IP, TCP(Server/Client), UDP, DHCP, |
|                       | HTTP                                          |
| Baud Rate             | 2,400 bps ~ 115,200 bps                       |
| Power Input           | 7 VDC ~ 15 VDC                                |
| Action Current        | MAX 500 mA @ 12 VDC                           |
| Operating Temperature | -20 °C to 65 °C, 5 to 95%RH                   |
| Storage Temperature   | -30 °C to 85 °C, 5 to 95%RH                   |
| Dimension             | 107W x 138H x 30D (mm)                        |

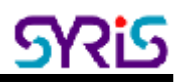

# ${\rm I\hspace{-1.5mm}I}$ . The Diagram of the System Connection

SYRD245-1N-N Network Reader can connect with 3 different interfaces : RJ-45 ,RS-232 and RS-485.

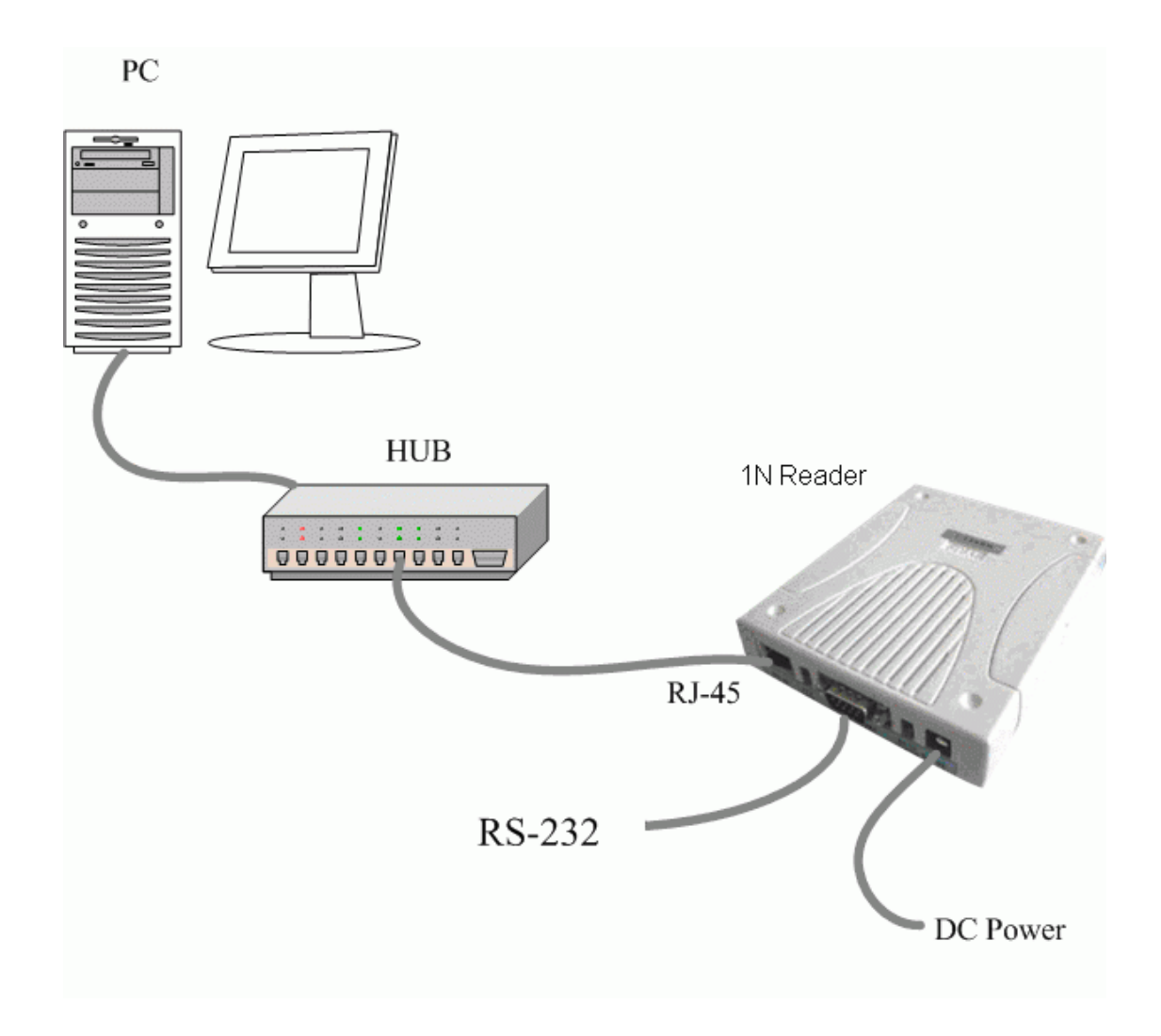

# SYRD245-1N-N connection to PC

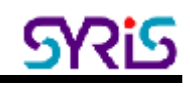

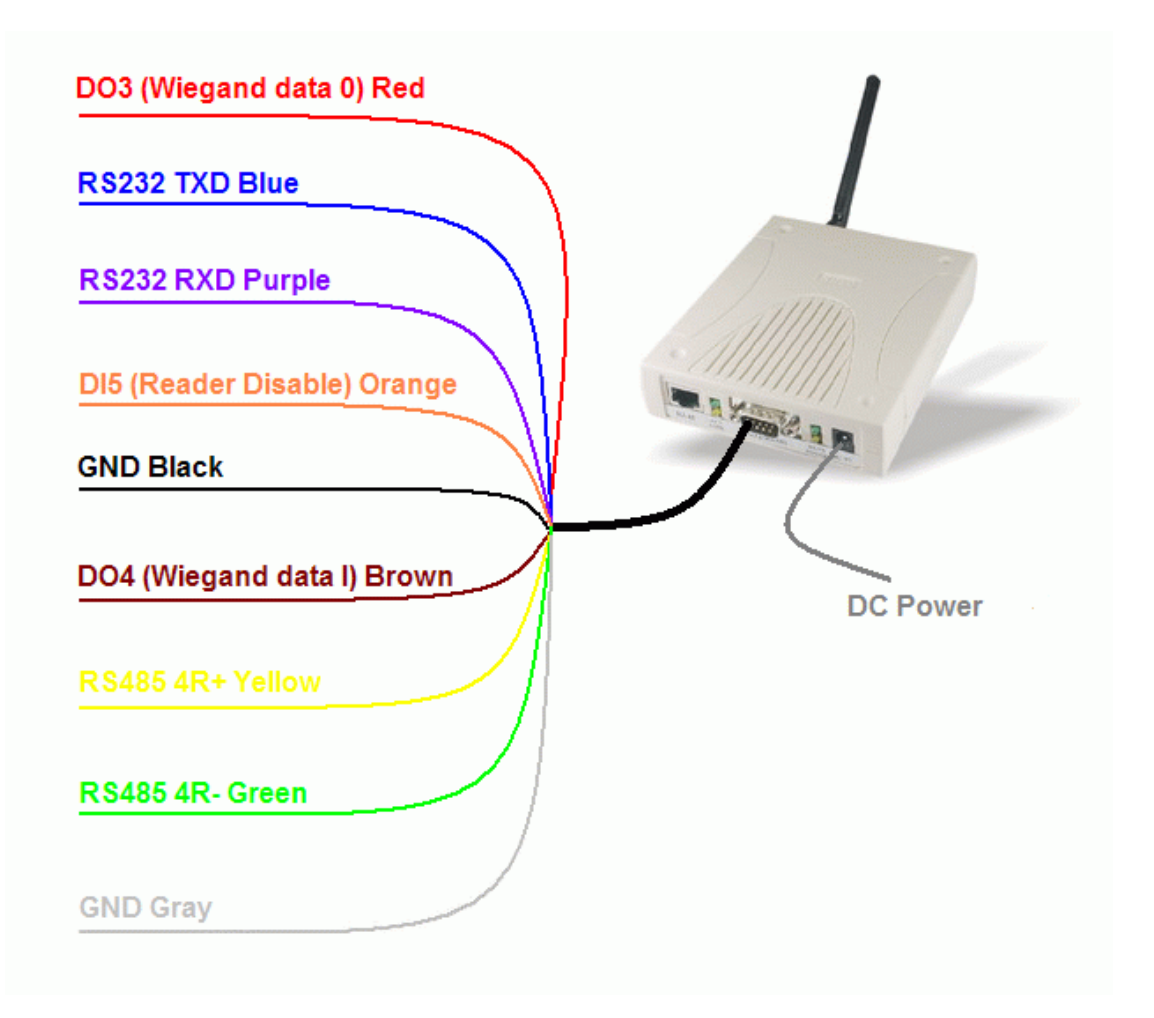

### SYRD245-1N-N connection to RS-485

# IV. Setup MDNET-2

| NDNET[2008-09-   | 09] |      |             |            |                |              |              |        | > |
|------------------|-----|------|-------------|------------|----------------|--------------|--------------|--------|---|
|                  | No  | Name | MAC Address | IP Address | Operating Mode | Hardware-Ver | Firmware-Ver | Status |   |
| Search           |     |      |             |            |                |              |              |        |   |
| Configure        |     |      |             |            |                |              |              |        |   |
| Data Test        |     |      |             |            |                |              |              |        |   |
| Upgrade Firmware |     |      |             |            |                |              |              |        |   |
| <u>I</u> lose    |     |      |             |            |                |              |              |        |   |
|                  |     |      |             |            |                |              |              |        |   |
|                  |     |      |             |            |                |              |              |        |   |
|                  |     |      |             |            |                |              |              |        |   |
|                  |     |      |             |            |                |              |              |        |   |
|                  |     |      |             |            |                |              |              |        |   |
|                  |     |      |             |            |                |              |              |        |   |

1. Click on Search Button, showing that the program is searching for network module connected to this network.

| NDNET[2008-09-   | ·09] |                 |                   |               |                |              |              |        |
|------------------|------|-----------------|-------------------|---------------|----------------|--------------|--------------|--------|
| 1                | No   | Name            | MAC Address       | IP Address    | Operating Mode | Hardware-Ver | Firmware-Ver | Status |
| Search           | 1    | SYRD2451A-141   | 00-1D-34-38-3C-65 | 192.168.1.141 | TCP Server     | Ver 0221     | Ver 0101     |        |
| Configuro        | 2    | MDNET-2-宥憲      | 00-1D-34-28-24-05 | 192.168.1.224 | TCP Server     | Ver 0102     | Ver 0101     |        |
| comguie          | 3    | MDNET-2-昌佑      | 00-1D-34-28-24-04 | 192.168.1.225 | UDP            | Ver 0102     | Ver 0101     |        |
| Data Test        | 4    | SYRIS-SYRD2451A | 00-1D-34-38-26-0B | 192.168.1.129 | TCP Server     | Ver 0221     | Ver 0101     |        |
| Data rost        |      |                 |                   |               |                |              |              |        |
| Upgrade Firmware |      |                 |                   |               |                |              |              |        |
|                  |      |                 |                   |               |                |              |              |        |
| <u> </u>         |      |                 |                   | Searching for | MDNET 3 sec    |              |              |        |
|                  |      |                 |                   |               |                |              |              |        |
|                  |      |                 |                   |               |                |              |              |        |
|                  |      |                 |                   |               |                |              |              |        |
|                  |      |                 |                   |               |                |              |              |        |
|                  |      |                 |                   |               |                |              |              |        |
|                  |      |                 |                   |               |                |              |              |        |
|                  |      |                 |                   | N             |                |              |              |        |
|                  |      |                 |                   | 43            |                |              |              |        |
|                  | ,    |                 |                   |               |                |              |              |        |

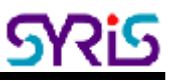

2. After the search is finished, all network module found will be shown in the right panel of the window. If you locate more than one module connected to this network, refer to the MAC address on the module(s) to determine which modules are the ones you wish to configure.

| (C) NDNET[2008-09- | -09] |                 |                   |               |                |              |              |        | × |
|--------------------|------|-----------------|-------------------|---------------|----------------|--------------|--------------|--------|---|
| I                  | No   | Name            | MAC Address       | IP Address    | Operating Mode | Hardware-Ver | Firmware-Ver | Status |   |
| Search             | 1    | SYRD2451A-141   | 00-1D-34-38-3C-65 | 192.168.1.141 | TCP Server     | Ver 0221     | Ver 0101     |        |   |
| C                  | 2    | MDNET-2-宥憲      | 00-1D-34-28-24-05 | 192.168.1.224 | TCP Server     | Ver 0102     | Ver 0101     |        |   |
|                    | 3    | MDNET-2-昌佑      | 00-1D-34-28-24-04 | 192.168.1.225 | UDP            | Ver 0102     | Ver 0101     |        |   |
| Data Text          | 4    | SYRIS-SYRD2451A | 00-1D-34-38-26-0B | 192.168.1.129 | TCP Server     | Ver 0221     | Ver 0101     |        |   |
|                    | L    |                 |                   |               |                |              |              |        |   |
| Upgrade Firmware   | L    |                 |                   |               |                |              |              |        |   |
|                    | L    |                 |                   |               |                |              |              |        |   |
| <u> </u>           | L    |                 |                   |               |                |              |              |        |   |
|                    | L    |                 |                   |               |                |              |              |        |   |
|                    | L    |                 |                   |               |                |              |              |        |   |
|                    | L    |                 |                   |               |                |              |              |        |   |
|                    | L    |                 |                   |               |                |              |              |        |   |
|                    | L    |                 |                   |               |                |              |              |        |   |
|                    | L    |                 |                   |               |                |              |              |        |   |
|                    | L    |                 |                   |               |                |              |              |        |   |
|                    |      |                 |                   |               |                |              |              |        |   |
|                    |      |                 |                   |               |                |              |              |        |   |
| J.                 |      |                 |                   |               |                |              |              |        |   |

3. Double click selected network module you wish to configure, the Configuration window will open.

| Configuration                  |                                       | ×                         |
|--------------------------------|---------------------------------------|---------------------------|
| Information                    | Basic Network Operating Mode Access   | sible IPs Password Serial |
| MAC Address :00-1D-34-38-3C-65 |                                       |                           |
| Serial Number :08600101        | Device Name : SYRD2451A-1             | 41                        |
| Firmware Version : Ver 0101    | Device ID: 0001                       |                           |
| Hardware Version : Ver 0221    | RS485 Setup<br>RS485 START DELAY: 1 1 | 100 ~ 9999 us             |
|                                | RS485 END DELAY: 1                    | 00 ~ 9999 us              |
|                                |                                       |                           |
|                                |                                       |                           |
|                                |                                       |                           |
|                                |                                       |                           |
|                                |                                       |                           |
|                                |                                       |                           |
|                                |                                       |                           |
|                                |                                       |                           |
|                                | ✓OK (Write)                           | × Cancel                  |

- 4. The Configuration window has 6 tabs: Basic, Network, Operating Mode, Accessible IPs, Password and Serial.
- 5. Basic: You can set Device Name here.
- 6. Network: You must assign a valid IP address to network module before it will work in your network environment. Your network system administrator should provide you with an IP address and related settings for your network. The IP address must be unique within the network. You can choose from 2 possible IP Configuration modes: Static, DHCP.

| Method | Function Definition                        |
|--------|--------------------------------------------|
| Static | User defined IP address, Netmask, Gateway. |
| DHCP   | DHCP Server assigned IP address, Netmask,  |
|        | Gateway and DNS                            |

| Configuration                  |                                     | ×                         |
|--------------------------------|-------------------------------------|---------------------------|
| Information                    | Basic Network Operating Mode Access | sible IPs Password Serial |
| MAC Address :00-1D-34-38-3C-65 |                                     |                           |
| Serial Number :08600101        | Static IP                           |                           |
| Firmware Version : Ver 0101    | IP Address: 192 168                 | 141                       |
| Hardware Version - Ver 0221    | Netmask Address: 255 255 2          | 255 0                     |
|                                | Gateway Address: 192 168            | 254                       |
|                                | DNS Server1: 0 0 0                  |                           |
|                                |                                     |                           |
|                                | DNS Serverz: 10 10 10               |                           |
|                                |                                     |                           |
|                                |                                     |                           |
|                                |                                     |                           |
|                                |                                     |                           |
|                                |                                     |                           |
|                                |                                     |                           |
|                                |                                     |                           |
|                                |                                     |                           |
|                                |                                     |                           |
|                                |                                     |                           |
|                                |                                     |                           |
|                                |                                     |                           |
|                                | ✓ OK (Write)                        | × Cancel                  |

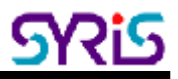

7. Serial: You should set up network module serial parameters as below diagram.

| Configuration                  |                                                                            |                        | ×    |
|--------------------------------|----------------------------------------------------------------------------|------------------------|------|
| Information                    | Basic Network Operating Mode Acces                                         | sible IPs Password Ser | ial  |
| MAC Address :00-1D-34-38-3C-65 |                                                                            |                        |      |
| Serial Number :08600101        | Serial: 115200,n,8,1                                                       | <b>•</b>               |      |
| Firmware Version : Ver 0101    | 19200,e,8,1<br>38400,n,8,1                                                 |                        |      |
| Hardware Version : Ver 0221    | 38400,e.8.1<br>57600,e.8.1<br>115200,e.8.1<br>115200,e.8.1<br>115200,e.8.1 |                        |      |
|                                |                                                                            |                        |      |
|                                | ✓ OK (Write)                                                               | × Car                  | ncel |

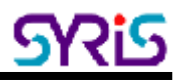

### 8. Operating Mode:

Three different Socket Modes are available: TCP Server, TCP Client, and UDP mode. The main difference between the TCP and UDP protocols is that TCP guarantees delivery of data by requiring the recipient to send an acknowledgement to the sender. UDP does not require this type of verification, making it possible to offer speedier delivery. UDP also allows multicasting of data to groups of IP addresses.

| 🕲 Configuration                |                                   | ×                          |
|--------------------------------|-----------------------------------|----------------------------|
| Information                    | Basic Network Operating Mode Acce | ssible IPs Password Serial |
| MAC Address :00-1D-34-38-3C-65 | C TOD C H L                       |                            |
| Serial Number :08600101        | Local TCP Port:                   | 4001 Max Connection: 1     |
| Firmware Version : Ver 0101    |                                   |                            |
| Hardware Version : Ver 0221    | C TUP Ulient Mode Connect         | Mode: Starup               |
|                                | 🗖 Destination IP 01: 0            | 0 0 Port: 5001             |
|                                | 🗖 Destination IP 02: 🚺 🚺          | 0 0 Port: 5001             |
|                                | 🗖 Destination IP 03: 🚺 🚺          | 0 0 Port: 5001             |
|                                | 🗖 Destination IP 04: 0            | 0 0 Port: 5001             |
|                                | C UDP Mode                        |                            |
|                                | Local TCP Port: 5001              |                            |
|                                | Destination IP 01: 0              | 0 0 Port: 5001             |
|                                | Destination IP 02: 0              | 0 0 Port: 5001             |
|                                | 🗖 Destination IP 03: 🚺 🛛          | 0 0 Port: 5001             |
|                                | Destination IP 04: 0              | 0 0 Port: 5001             |
|                                | Data Packing(Optional)            | Miscellaneous(Optional)    |
|                                | Delimiter 1 OD (0 - ff,Hex)       | TCP Alive Check Timeout    |
|                                | Delimiter 2 00 (0 - ff,Hex)       | 7 (0 - 255 min)            |
|                                | Force Tu Timocuti 0 (0 CEE2E ma)  | Inactivity Timeout         |
|                                |                                   | U (0 - 65535 ms)           |
|                                |                                   |                            |
|                                | ✓OK (Write)                       | × Cancel                   |

<u>SY2iS</u>

# VI. TCP Server Mode

In TCP Server mode, SYRD245-1N-N reader provides a unique IP:Port address on a TCP/IP network. SYRD245-1N-N reader wait passively to be contacted by the host computer, allowing the host computer to establish a connection with and get data from the serial device.

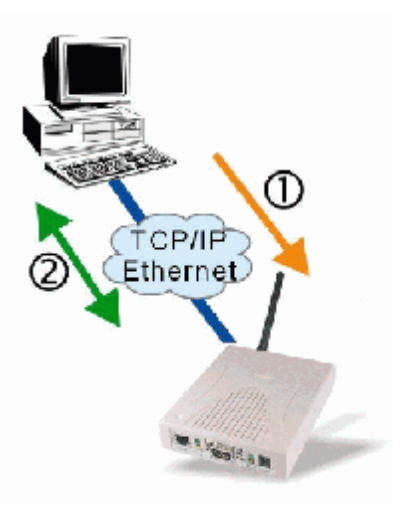

#### Basic Network Operating Mode Accessible IPs Password Serial TCP Server Mode Local TCP Port: 4001 Max Connection: 1 -Connect Mode: Starup C TCP Client Mode -🔲 Destination IP 01: 🚺 Port: 5001 0 0 0 🔲 Destination IP 02: 🚺 Port: 5001 0 0 0 Destination IP 03: 0 0 0 0 Port: 5001 🔲 Destination IP 04: 🚺 0 0 0 Port: 5001 C UDP Mode Local TCP Port: 5001 🔲 Destination IP 01: 🚺 Port: 5001 0 0 0 Destination IP 02: 0 0 0 0 Port: 5001 🔲 Destination IP 03: 🚺 Port: 5001 0 0 0 🔲 Destination IP 04: 🚺 0 0 0 Port: 5001 Data Packing(Optional) Miscellaneous(Optional) TCP Alive Check Timeout OD Delimiter 1 (0 - ff,Hex) 17 (0 - 255 min) 00 Delimiter 2 (0 - ff,Hex) Inactivity Timeout Force Tx Timeout: 0 (0 - 65535 ms) 0 (0 - 65535 ms)

# 1. Setting Operating Mode

Select "TCP Server Mode" and press "OK" to submit the settings.

2. When you finished change operating mode, you can execute SYRIS Xtive demo program to read TAG.

(SYRIS Xtive CD-ROM\SYRD245-1\Utility\Xtive.exe)

| and the United Vision  | [2008.09.10]  |    |    |       |                 |                      |
|------------------------|---------------|----|----|-------|-----------------|----------------------|
| Set Reader Rea         | Id TA/S       |    |    |       |                 |                      |
| View All TAG Vi        | ew Select TAG |    |    |       | COM UDP ICP     | Server TCP Client    |
| NO UID                 | RSS[LGF DI    | 11 | 12 | Count | ₩ 192.168.1.228 | 192.168.1.111        |
|                        |               |    |    |       | E 192.160.1.220 | E 192.160.1.112      |
|                        |               |    |    |       | 197.168.1.100   | E 192.160.1.113      |
|                        |               |    |    |       | □ 192.160.1.104 | E 192.168.1.114      |
|                        |               |    |    |       | 197.168.1.105   | 197.168.1.115        |
|                        |               |    |    |       | 197.168.1.105   | T 192.160.1.116      |
|                        |               |    |    |       | E 192.160.1.107 | E 192.160.1.117      |
|                        |               |    |    |       | 197.168.1.108   | E 192.160.1.118      |
|                        |               |    |    |       | 192.160.1.109   | E 192.160.1.119      |
|                        |               |    |    |       | E 192.160.1.110 | F 192.160.1.120      |
|                        |               |    |    |       | Destinution     | Port : 4001          |
|                        |               |    |    |       | 1               | l l                  |
|                        |               |    |    |       |                 | 000000000 0.44 1.842 |
|                        |               |    |    |       |                 | Sectivo              |
|                        |               |    |    |       | TAG Counc       | 0                    |
| L<br>_Select TAG ID (D | ouble Click)  |    |    |       | RSSI Filter :   | 0                    |
|                        |               |    |    |       | •               | · .                  |
|                        |               |    |    |       | 1               | Start                |
|                        |               |    |    |       | (               | llear                |
|                        |               |    |    |       |                 | Lait                 |
| <u>r</u>               |               | -  |    |       |                 |                      |

3. Select and modify correct IP address to communicate with Reader. (You can communicate multi-reader at the same time)

| .∦m.  | * UHINY VILOO (2008.     | 99.10  | I     |        |         |           |                   |       |     |              |                    | _ <b>=</b> × |
|-------|--------------------------|--------|-------|--------|---------|-----------|-------------------|-------|-----|--------------|--------------------|--------------|
| Set R | eader Read IAG           | 5      |       |        |         |           |                   |       |     |              |                    |              |
| Viev  | v All TAG View Se        | dect T | FAG   |        |         |           |                   |       |     | COM UDP      | TCP Server TCP     | Client       |
| NO    | UID                      | RSS    | LOI   | וט     | 11      |           | 12                | Count | •   | Connected:1  | 92.160.1.220 Port/ | 1001         |
| 3     | 0001000108180940         | 147    | 233   |        |         |           |                   | 1     |     |              |                    |              |
| 4     | 0001000400309004         | 147    | Z21   |        | -       |           |                   | 1     |     |              |                    |              |
| 5     | 0001000107082075         | 164    | 223   |        |         |           |                   | 1     |     |              |                    |              |
| 6     | 0001000100143010         | 138    | 234   |        | 27.41 C | / 01.33 F | 27.75 C 7 01.95 F | 1     |     |              |                    |              |
| 7     | 0001000108180937         | 163    | 219   |        |         |           |                   | 1     |     |              |                    |              |
| 8     | 0001000407063487         | 117    | 219   |        | 27.22 C | / 00.99 F | 27.03 C 7 00.05 H | 1     |     |              |                    |              |
| 9     | 0001000106400052         | 118    | 211   |        |         |           |                   | 1     |     |              |                    |              |
| 10    | 2008000107064015         | 126    | 215   |        | 27.19 C | / 00.94 F | 27.25 C 7 01.05 F | 1     |     |              |                    |              |
| 11    | 0001000106230001         | 112    | 199   |        | -       |           |                   | 2     |     |              |                    |              |
| 12    | 0001000107200044         | 140    | 217   |        |         |           |                   | 1     | - 1 |              |                    |              |
| 10    | 0001000107159006         | 113    | 180   |        | -       |           |                   | 1     | - 1 |              |                    |              |
| 14    | 0001000108309610         | 151    | 225   |        |         |           |                   | 1     | - 1 |              |                    |              |
| 15    | 0001000107191087         | 145    | 231   |        | -       |           |                   | 1     | - 1 |              |                    |              |
| 16    | 0001000107340318         | 153    | 279   |        |         |           |                   | 1     |     |              |                    |              |
| 16    | 0001000100209002         | 153    | 235   |        | -       |           |                   | 1     | - 1 | <u> </u>     |                    |              |
| 18    | 0001000107340320         | 109    | 193   |        |         |           |                   | 1     | - 1 | (            |                    |              |
| 19    | 0001000106211355         | 104    | 09    | DAT 14 | -       |           |                   | 1     | - 1 |              |                    |              |
| 20    | 0001000100100100109      | 126    | 217   |        | -       |           |                   | 1     |     | TAC ID       | 0001000100270002   | 1.00.000     |
| 71    | 0001000107101224         | 124    | 273   |        |         |           |                   | 1     |     | DIGTUR       |                    | Set TAG      |
| 22    | 00010001001001           | 107    | 1//   |        | -       |           |                   | 1     |     | IAG Count    | 24                 |              |
| 73    | 0001000107340304         | 115    | 197   |        |         |           |                   | 1     | -1  |              |                    |              |
| Sel   | ect TAG ID (Double       | Click  | -     |        |         |           |                   |       | =   | RSSI Hilten: | 0                  |              |
| 0001  | 000107340320 000         | 10001  | 08180 | 940    |         |           |                   |       | -1  | •            |                    | •            |
| 0001  | 000108100109 000         | 10001  | 08239 | 002    |         |           |                   |       | - 1 |              |                    | _            |
| 0001  | 000108100111 000         | 10001  | 08260 | 002    |         |           |                   |       | - 1 |              | 5top               |              |
| 0001  | 000108143010 000         | 10001  | 08009 | 610    |         |           |                   |       | - 1 |              | 11                 |              |
| 0001  | 000108180937 000         | 10001  | 08339 | 801    |         |           |                   |       |     |              | clear              |              |
| 0001  | 000108180938 200         | 80001  | 07064 | 015    |         |           |                   |       |     |              | Invite             |              |
| 1     |                          |        |       |        | • ]     |           |                   |       | 1   |              | Exit               |              |
| 0000  | 000000037 / 0000005 wei: |        |       |        |         |           |                   |       |     |              |                    |              |
|       |                          |        |       |        |         |           |                   |       | -   |              |                    |              |

Starting read TAG will receive Tag information from reader.

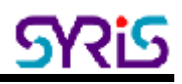

- 4. Field Introduction:
  - a. UID: Tag's identification number.

b. RSSI: Received Signal Strength Indication (0-255). Reading range

and RSSI are inverse proportion.

- c. LQI: Link quality indicator (0-255).
- d. DI: TAG status and indicator.

[BAT] means TAG battery was low.

[MO] means vibration switch alarm

[SW] means TAG call button was clicked.

[SENSOR] means light sensor have detect light.

[START] means TAG restart.

- e. T1: Ambient temperature sensor
- f. T2: Skin temperature sensor or humidity sensor.

### NOTE:

Light sensor and Temperature Sensor only for SYTAG245-TM series Humidity sensor only for SYTAG245-HT series

5. Select TAG ID to shift the target TAG from left window to right window.

| Select TAG ID (Double Click) |                  |        |                  |  |  |  |  |  |  |  |
|------------------------------|------------------|--------|------------------|--|--|--|--|--|--|--|
| 0001000107340301             | 0001000107439002 | 000100 | 0001000107340318 |  |  |  |  |  |  |  |
| 0001000107340304             | 0001000108100109 | 000100 | 0001000107340320 |  |  |  |  |  |  |  |
| 0001000107340318             | 0001000108100111 | 000100 | 0001000108100109 |  |  |  |  |  |  |  |
| 0001000107340320             | 0001000108143010 | 000100 | 0001000108180938 |  |  |  |  |  |  |  |
| 0001000107340328             | 0001000108180937 | 000100 | 0001000108180940 |  |  |  |  |  |  |  |
| 0001000107340482             | 0001000108180938 | 200610 |                  |  |  |  |  |  |  |  |
| •                            |                  | F      |                  |  |  |  |  |  |  |  |

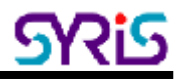

6. Select "View Select TAG" tab to get target TAG information.

| Set F | Set Read 1 AG                                              |       |                |        |                            |    |                                  |  |  |  |  |
|-------|------------------------------------------------------------|-------|----------------|--------|----------------------------|----|----------------------------------|--|--|--|--|
| View  | View All TAG View Select TAG COM UDP ICP Server TCP Client |       |                |        |                            |    |                                  |  |  |  |  |
| NO    | UID                                                        | RSSI  | LQI            | DI     | TI                         | T2 | Connected:192.160.1.220 Port4001 |  |  |  |  |
| 1     | 0001000100100030                                           | 161   | 2753           |        |                            | -  |                                  |  |  |  |  |
| 2     | 0001000108180940                                           | 147   | 223            |        |                            |    |                                  |  |  |  |  |
| 3     | 0001000100100100                                           | 129   | 223            |        | -                          | -  |                                  |  |  |  |  |
| 4     | 0001000107340318                                           | 155   | 233            |        |                            |    |                                  |  |  |  |  |
|       |                                                            |       |                |        |                            |    |                                  |  |  |  |  |
|       |                                                            |       |                |        |                            |    | TAG ID: 2006100199999999 Set LAG |  |  |  |  |
|       |                                                            |       |                |        |                            |    | IAG Count 30<br>RSSI Filter : 0  |  |  |  |  |
|       |                                                            |       |                |        |                            |    |                                  |  |  |  |  |
|       |                                                            |       |                | _      | Auto Save Lo Elle          |    | Stop                             |  |  |  |  |
|       |                                                            | numbe | n p            |        | Careful and the first file |    | Clear                            |  |  |  |  |
|       | 4                                                          | Time  | H: <b>(</b> ), | .7 Sec | San                        | IM | Lat                              |  |  |  |  |
| 000   | 000000036 / 0000007 ant:                                   |       |                |        |                            |    |                                  |  |  |  |  |

<u>SY2iS</u>

# VII. TCP Client Mode

In TCP Client mode, SYRD245-1N-N reader can actively establish a TCP connection to a pre-defined host computer when serial data arrives.

|   | TCP   |          | D |
|---|-------|----------|---|
| 2 | Ether |          |   |
|   |       | - Marcan | K |

| Basic Network Operating                   | Mode      | Acce   | ssible I | Ps   Pa          | ssword Serial  |  |  |  |  |  |
|-------------------------------------------|-----------|--------|----------|------------------|----------------|--|--|--|--|--|
| C TCP Server Mode                         |           |        |          |                  |                |  |  |  |  |  |
| Local TUP Port: 4001 Max Connection:      |           |        |          |                  |                |  |  |  |  |  |
| TCP Client Mode Connect Mode: Starup      |           |        |          |                  |                |  |  |  |  |  |
| Destination IP 01:                        | 192       | 168    | 1        | 100              | Port: 5001     |  |  |  |  |  |
| Destination IP 02:                        | 0         | 0      | 0        | 0                | Port: 5001     |  |  |  |  |  |
| 🔲 Destination IP 03:                      | 0         | 0      | 0        | 0                | Port: 5001     |  |  |  |  |  |
| Destination IP 04:                        | 0         | 0      | 0        | 0                | Port: 5001     |  |  |  |  |  |
| C UDP Mode                                |           |        |          |                  |                |  |  |  |  |  |
| Local TCP Port:                           | 5001      |        |          |                  |                |  |  |  |  |  |
| Destination IP 01:                        | 0         | 0      | 0        | Port: 5001       |                |  |  |  |  |  |
| Destination IP 02:                        | 0         | 0      | 0        | 0                | Port: 5001     |  |  |  |  |  |
| Destination IP 03:                        | 0         | 0      | 0        | 0                | Port: 5001     |  |  |  |  |  |
| Destination IP 04:                        | 0         | 0      | 0        | 0                | Port: 5001     |  |  |  |  |  |
| Data Packing(Optional)                    |           |        | ПГМ      | iscellan         | eous(Optional) |  |  |  |  |  |
| Delimiter 1 OD (I                         | D - ff,He | ex)    |          | CP Alive         | Check Timeout  |  |  |  |  |  |
| Delimiter 2 00 (0 - ff,Hex) (0 - 255 min) |           |        |          |                  |                |  |  |  |  |  |
| Force Tx Timeout: 0 (                     | ) - 655:  | 35 ms) |          | 0 (0 - 65535 ms) |                |  |  |  |  |  |
|                                           |           |        |          |                  |                |  |  |  |  |  |

Select "TCP Client Mode" and set up "Destination Host" IP address than press "OK" to submit the settings.

# 1. Setting Operating Mode

2. When you finished change operating mode, you can execute SYRIS Xtive demo program to read TAG.

(SYRIS Xtive CD-ROM\SYRD245-1\Utility\Xtive.exe)

| 👷 XRive UHBBY VILO | 0 [2008-09.10] |                               |    |       |                                       |
|--------------------|----------------|-------------------------------|----|-------|---------------------------------------|
| Set Reader Re      | ad TAG         |                               |    |       |                                       |
| View All TAG       | iew Select TAG | COM UDP TCP Server TCP Client |    |       |                                       |
| NO UID             | RSS LOF DI     | 11                            | 12 | Count | Local Listen Port : 2001              |
|                    |                |                               |    |       |                                       |
|                    |                |                               |    |       |                                       |
|                    |                |                               |    |       |                                       |
|                    |                |                               |    |       |                                       |
|                    |                |                               |    |       | TAG ID: 000000000000 Set LAG          |
|                    |                |                               |    |       | IAG Count 0                           |
| Select TAG ID (F   | Double Click)  |                               |    |       | RSSI Filter : 0                       |
|                    |                |                               |    |       | · · · · · · · · · · · · · · · · · · · |
|                    |                |                               |    |       | Shart                                 |
|                    |                |                               |    |       | Clear                                 |
|                    |                |                               |    |       | Lxit                                  |
| 0000000427.000     | 00008 and      |                               |    |       |                                       |

3. Select "TCP Client" Tab and starting read TAG will receive Tag information from reader.

| SEENERGEF I REND AVE I                                            |          |
|-------------------------------------------------------------------|----------|
| View All TAG View Select TAG COM [ UDP   TCP Server 10            | P Client |
| NO UID RSSLOT DI 11 12 Count 192 168 1 228 1052                   |          |
| 1 0001000108180938 160 225 6                                      |          |
| Z 0001000107208003 141 229 [SLN SON] 1                            |          |
| 3 0001000107191087 117 227 1                                      |          |
| 4 000100010/159006 110 189 1                                      |          |
| 5 0001000108339801 147 227 1                                      |          |
| 5 0001000100100109 119 213 - · · 1                                |          |
| 7 0001000106230001 120 205 1                                      |          |
| 8 000100010/340320 113 211 1                                      |          |
| 9 00010001400140010 142 229 27.47 C / 01.44 F 27.66 C / 01.78 F 1 |          |
| 10 0001000107340304 116 205 1                                     |          |
| 11 0001000100100940 145 229 1                                     |          |
| 12 0001600107101274 125 219 1                                     |          |
| 13 0001000107200044 141 223 1                                     |          |
| 14 0001000108260002 150 229 27.83 56.76% 1                        |          |
|                                                                   |          |
|                                                                   |          |
|                                                                   |          |
| TAG ID: 200100010010230                                           | Set TAG  |
| IAG Count 14                                                      |          |
|                                                                   | -        |
| - Salard TAC ID (Durdels Clink) RSSI Filter: 0                    |          |
|                                                                   | -        |
|                                                                   |          |
| 000100010715005 000100108100100 5000 5000 5000                    |          |
| 000100010/19100/ 0001000100143010                                 |          |
| 0001000107200044_000100108180938 Clear                            |          |
| 0001000107208003 000100108180940                                  |          |
| Litt                                                              |          |
| 000000019 / 0000005 xm;                                           |          |

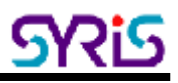

# VIII. UDP mode

Compared to TCP communication, UDP is faster and more efficient. In UDP mode, you can multicast data from the SYRD245-1N-N to multiple host computers, and the serial device can also receive data from multiple host computers, making this mode ideal for message display applications.

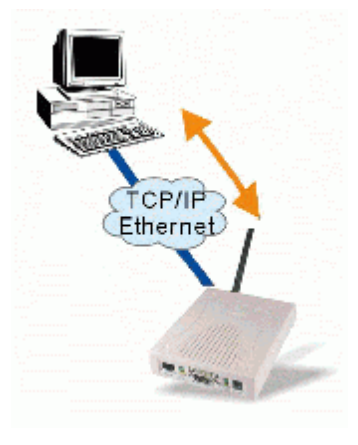

# 1. Setting Operating Mode

| Basic Network Operating                                     | Mode Acces | sible IPs 🗍 Pa | assword Serial          |  |  |  |  |  |
|-------------------------------------------------------------|------------|----------------|-------------------------|--|--|--|--|--|
| C TCP Server Mode<br>Local TCP Port: 4001 Max Connection: 1 |            |                |                         |  |  |  |  |  |
| C TCP Client Mode Connect Mode: Starup                      |            |                |                         |  |  |  |  |  |
| Destination IP 01:                                          | 192 168    | 1 100          | Port: <mark>5001</mark> |  |  |  |  |  |
| 🔲 Destination IP 02:                                        | 0 0        | 0 0            | Port: 5001              |  |  |  |  |  |
| 🔲 Destination IP 03:                                        | 0 0        | 0 0            | Port: 5001              |  |  |  |  |  |
| Destination IP 04:                                          | 0 0        | 0 0            | Port: 5001              |  |  |  |  |  |
| UDP Mode                                                    |            |                |                         |  |  |  |  |  |
| Local TCP Port:                                             | 6001       |                |                         |  |  |  |  |  |
| Destination IP 01:                                          | 192 168    | 1 62           | Port: 5001              |  |  |  |  |  |
| Destination IP 02:                                          | 0 0        | 0 0            | Port: 5001              |  |  |  |  |  |
| Destination IP 03:                                          | 0 0        | 0 0            | Port: <mark>5001</mark> |  |  |  |  |  |
| 🔲 Destination IP 04:                                        | 0 0        | 0 0            | Port: <mark>5001</mark> |  |  |  |  |  |
| Data Packing(Optional)                                      |            | Miscellar      | neous(Optional)         |  |  |  |  |  |
| Delimiter 1 0D (0 - ff,Hex) TCP Alive Check Timeout         |            |                |                         |  |  |  |  |  |
| Delimiter 2 00 (0 - ff,Hex) 7 (0 - 255 min)                 |            |                |                         |  |  |  |  |  |
| Force Tx Timeout: 0 (0 - 65535 ms) 0 (0 - 65535 ms)         |            |                |                         |  |  |  |  |  |
|                                                             |            |                |                         |  |  |  |  |  |
| elect "LIDP Mode" a                                         | nd "Destir | nation" IP     | address than press "(   |  |  |  |  |  |

Select "UDP Mode" and "Destination" IP address than press "OK" to submit the settings.

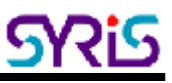

 When you finished change operating mode, you can execute SYRIS Xtive demo program and setup communication port to read TAG. (SYRIS Xtive CD-ROM\SYRD245-1\Utility\Xtive.exe)

| Externe undry www.com(/venk.ev.no) Set Reader Read TAG |                                                      |
|--------------------------------------------------------|------------------------------------------------------|
| View All TAG View Select TAG                           | COM TOP Server TOP Client                            |
| NO 100 RSS1 QL DI 11 17 Cauer                          | Local Listen Port : MIII<br>Destination Port : GIIII |
| -Select TAG ID (Double Click)                          | TAG ID: 00000000000000000000000000000000000          |

3. Select "UDP" Tab and starting read TAG will receive Tag information from reader.

|                     | 2 370x+ 1010xy V1.00 (2008.09.10)        |       |          |                |                    |                   |          |               |                  |         |
|---------------------|------------------------------------------|-------|----------|----------------|--------------------|-------------------|----------|---------------|------------------|---------|
| Set Keader Head 1AG |                                          |       |          |                |                    |                   |          |               |                  |         |
| Viev                | View All TAG View Select TAG             |       |          |                |                    |                   |          |               | TCP Server   TCP | Client  |
| NO                  | UID                                      | RSS   | LOI DI   |                | 11                 | 12                | Count    | 192 168 1 221 | 8 6001           |         |
| 1                   | 0001000107340304                         | 108   | 199      |                |                    |                   | 1        |               |                  |         |
| 2                   | 0001000100209002                         | 155   | 229      |                | -                  |                   | 1        |               |                  |         |
| 3                   | 0001000106230001                         | 112   | 193      |                |                    |                   | 1        |               |                  |         |
| 4                   | 2008000107064015                         | 134   | 234      |                | 27.25 C 7 01.05 F  | 27.25 C 7 01.05 F | -1       |               |                  |         |
| 5                   | 0001000108339801                         | 149   | 231      |                |                    |                   | 1        |               |                  |         |
| 6                   | 0001000100100930                         | 100   | 234      |                | -                  | •                 |          |               |                  |         |
| 1                   | 0001000107063187                         | 114   | 215      |                | 27.28 C. / 81.11 F | 77.03 C / 80.66 F | 1        |               |                  |         |
| -                   | 0001000100260002                         | 149   | 231      |                | 27.05              | 56.82%            | 1        |               |                  |         |
| 9                   | 0001000100100937                         | 162   | 223      |                | -                  |                   | 1        |               |                  |         |
| 10                  | 000100010814.9010                        | 1.55  | 233      |                | 77.581.781.781     | 77.8h C 7 81.78 I | 1        |               |                  |         |
| 11                  | 0001000100100940                         | 192   | 233      |                | -                  | •                 | - 1      |               |                  |         |
| 17                  | Internetional Controls                   | 151   | 200      |                |                    |                   | ÷ 1      |               |                  |         |
| 10                  | 0001000107200050                         | 100   | 221      |                | -                  | •                 | + 1      |               |                  |         |
| 15                  | 0001000407140402                         | 117   | 200      |                |                    |                   | ÷ 1      |               |                  |         |
| 16                  | 0001000107340432                         | 130   | 219      |                | -                  | •                 | <u>i</u> | 1             |                  |         |
| 16                  | 0001000406270002                         | 125   | 205      |                | 20.03 C / 02.45 F  | 20.00 C / 02.51 F | -i       |               |                  |         |
| 10                  | 0001000406400052                         | 110   | 204      |                |                    |                   | 1        | 745.00        | 0004000400400052 |         |
| 1×-                 | 0001000100400002                         | 110   |          |                | -                  |                   |          | DATE ID:      | 001000100400032  | Set TAG |
|                     |                                          |       |          |                |                    |                   |          | IAG Count     | 18               |         |
|                     |                                          |       |          |                |                    |                   |          |               |                  |         |
| Sel                 | ect TAG ID (Double                       | Click | J        |                |                    |                   |          | RSSI Filter : | 0                |         |
| 000                 | 000106230001 000                         | 10001 |          | 4 000100       |                    |                   |          | •             |                  | •       |
| 000                 | 0001052/0002 000                         | 10001 | 0704002  | 0 000100       |                    |                   |          |               |                  |         |
| 0001                | 000106400052 000                         | 10001 | 10734048 | 2 000100       |                    |                   |          |               | 5top             |         |
| 000                 | 0001000107063107 0001000108100111 000100 |       |          |                |                    |                   |          |               | 171.0.00         |         |
| 0001                | 000107159005 000                         | 10001 | 0614301  | 0 000100       |                    |                   |          |               | crear            |         |
|                     | 000107260056 000                         | 1000  |          | - 7008000<br>- |                    |                   |          |               | Exit             |         |
| 0000                | 000000027 / 0000001 HHI:                 |       |          |                |                    |                   |          |               |                  |         |

### FCC Statement

NOTE: This equipment has been tested and found to comply with the limits for a Class B digital device, pursuant to part 15 of the FCC Rules. These limits are designed to provide reasonable protection against harmful interference when the equipment is operated in a commercial environment. This equipment generates, uses, and can radiate radio frequency energy and, if not installed and used in accordance with the instruction manual, may cause harmful interference to radio communications. Operation of this equipment in a residential area is likely to cause harmful interference in which case the user will be required to correct the interference at his own expense.

Changes or modifications not expressly approved by SYRIS Technology Corp. Could void the user's authority to operate this equipment.